# SQL Server 2014 or Higher

Rev. April. 2024

## UPDATING SQL DATABASES VERSION 15.0.1

Notes before beginning the updating process:

- Ensure <u>ALL</u> users are out of the system.
- You <u>MUST</u> be on version 4.3.8 or higher.
- If running an <u>earlier</u> version, contact Technical Support.
- Query Run Times vary based on size of database, please allow for adequate run times and server resources.

## Currently Running: Version 4.3.8 or higher

Perform the following steps for each database in COATSSQL (current and archived)

## 

## VERSION Table of Contents REVIEW

Users should locate the version <u>they are updating from</u>, the below will give the user the starting point and continue with Queries until the end of the document.

| *************************************** | **** |
|-----------------------------------------|------|
| Version 4.6.0 released queries          |      |
| Version 4.6.4 released queries          |      |
| Version 4.6.5 released queries          |      |
| Version 4.6.8 released queries          |      |
| Version 4.7.0 released queries          |      |
| Version 4.7.4 released queries          | 19   |
| Version 4.8.0 released queries          | 25   |
| Version 5.0.0 released queries          | 26   |
| Version 6.0.0 released gueries          | 29   |
| Version 6.0.1 released queries          | 30   |
| Version 6.0.4 released gueries          | 31   |
| Version 6.1.1 released gueries          | 32   |
| Version 6.1.2 released queries          | 33   |
| Version 6.1.3 released queries          | 33   |
| Version 6.1.4 released queries          | 33   |
| Version 6.1.7 released queries          | 33   |
| Version 7.0.0 released queries          | 35   |
| Version 7.0.9 released queries          | 35   |
| Version 7.1.0 released queries          | 35   |
| Version 7.1.4 released queries          | 35   |
| Version 7.2.0 released queries          | 35   |
| Version 7.8.0 released queries          | 35   |
| Version 7.11.0 released queries         | 36   |
| Version 7.11.2 released queries         | 36   |
| Version 7.11.3 released queries         | 36   |
| Version 7.11.4 released queries         | 37   |
| Version 7.11.5 released queries         | 37   |
| Version 7.15.0 released queries         | 38   |
| Version 7.15.5 released queries         | 39   |
| Version 8.0.0 released queries          | 40   |
| Version 8.1.0 released queries          | 41   |
| Version 8.2.0 released queries          | 41   |
| Version 8.3.0 released queries          | 42   |
| Version 8.4.0 released queries          | 42   |
| Version 9.0.0 released queries          | 43   |
| Version 9.0.1 released queries          | 43   |
| Version 10.0.0 released queries         | 44   |
| Version 10.5.0 released queries         | 44   |
| Version 11.0.0 released queries         | 44   |
| Version 12.0.0 released queries         | 44   |
| Version 12.5.0 released queries         | 44   |
|                                         |      |

| Version 13.0.0 released queries | 44 |
|---------------------------------|----|
| Version 13.5.0 released queries | 44 |
| Version 14.0.0 released queries | 45 |
| Version 15.0.0 released queries | 45 |
| Version 15.0.1 released queries | 45 |

## Version 4.6.0 released queries

Users will start here if they are starting at 4.3.8 version.

- 1. From the SQL server, open Microsoft SQL Server Management Studio.
- 2. Log into Server Instance.
- 3. Click File.
- 4. Click Open.
- 5. Click File.
- 6. Navigate to your system folder (*i.e. c:\program files\coats2000*).
- 7. Double click the folder **Run in query analyzer\_9\_0\_0**.
- 8. Double click the folder from\_438\_to\_820.
- 9. Click **A\_group\_438\_452.sql** then click open. (7/15/14)
- 10. Change the default database showing at the top of the screen from *master* to *coats2000* by clicking on the down arrow and selecting *coats2000*.
- 11. Click Execute.
- 12. You should see '*Command(s)* completed successfully.' and/or '(*X* row(s) affected)' show up in the message box.
- 13. Click File.
- 14. Click Open.
- 15. Click File.
- 16. Navigate to your system folder (*i.e. c:\program files\coats\coats2000*).
- 17. Double click the folder **Run in query analyzer\_9\_0\_0**.
- 18. Double click the folder from\_438\_to\_820.
- 19. Click **B\_add\_hc\_emp.sql** then click open. (9/19/13)
- 20. Change the default database showing at the top of the screen from *master* to *coats2000* by clicking on the down arrow and selecting *coats2000*.
- 21. Click Execute.
- 22. You should see '*Command(s)* completed successfully.' and/or '(*X* row(s) affected)' show up in the message box.

If 'There is already an object named 'hc\_emp' in the database.' is received, the table already exists. Other errors will follow this message. Continue to next step.

- 23. Click File.
- 24. Click Open.
- 25. Click File.
- 26. Navigate to your system folder (*i.e. c:\program files\coats2000*).
- 27. Double click the folder **Run in query analyzer\_9\_0\_0**.
- 28. Double click the folder from\_438\_to\_820.

- 29. Click *C\_add\_hc\_notes.sql* then click open.(9/19/13)
- 30. Change the default database showing at the top of the screen from *master* to *coats2000* by clicking on the down arrow and selecting *coats2000*.
- 31. Click Execute.
- 32. You should see '*Command(s)* completed successfully.' and/or '(*X* row(s) affected)' show up in the message box.

If 'There is already an object named 'hc\_notes' in the database.' is received, the table already exists. Other errors will follow this message. Continue to next step.

- 33. Click File.
- 34. Click Open.
- 35. Click File.
- 36. Navigate to your system folder (*i.e. c:\program files\coats2000*).
- 37. Double click the folder **Run in query analyzer\_9\_0\_0**.
- 38. Double click the folder from\_438\_to\_820.
- 39. Click **D\_add\_hccontac.sql** then click open.(9/19/13)
- 40. Change the default database showing at the top of the screen from *master* to *coats2000* by clicking on the down arrow and selecting *coats2000*.
- 41. Click Execute.
- 42. You should see '*Command(s)* completed successfully.' and/or '(*X* row(s) affected)' show up in the message box.

If 'There is already an object named 'hccontac' in the database.' is received, the table already exists. Other errors will follow this message. Continue to next step.

- 43. Click File.
- 44. Click Open.
- 45. Click File.
- 46. Navigate to your system folder (*i.e. c:\program files\coats\coats2000*).
- 47. Double click the folder **Run in query analyzer\_9\_0\_0**.
- 48. Double click the folder **from\_438\_to\_820**.
- 49. Click *E\_inserts\_hc\_notes.sql* then click open.(8/13/13)
- 50. Change the default database showing at the top of the screen from *master* to *coats2000* by clicking on the down arrow and selecting *coats2000*.
- 51. Click Execute.
- 52. You should see '*Command(s)* completed successfully.' and/or '(*X* row(s) affected)' show up in the message box.

If 'Violation of PRIMARY KEY constraint 'PK\_hc\_notes'. Cannot insert duplicate key in object 'dbo.hc\_notes'. The duplicate key value is (1). The statement has been terminated.' is received, the note options already exists. Continue to next step.

- 53. Click File.
- 54. Click Open.
- 55. Click File.
- 56. Navigate to your system folder (*i.e. c:\program files\coats2000*).
- 57. Double click the folder **Run in query analyzer\_9\_0\_0**.

- 58. Double click the folder from\_438\_to\_820.
- 59. Click *F\_create\_emp\_stock.sql* then click open.(12/23/13)
- 60. Change the default database showing at the top of the screen from *master* to *coats2000* by clicking on the down arrow and selecting *coats2000*.
- 61. Click Execute.
- 62. You should see '*Command(s)* completed successfully.' and/or '(*X* row(s) affected)' show up in the message box.

If 'There is already an object named 'emp\_stock' in the database.' is received, the table already exists. Continue to next step.

- 63. Click File.
- 64. Click Open.
- 65. Click File.
- 66. Navigate to your system folder (*i.e. c:\program files\coats2000*).
- 67. Double click the folder **Run in query analyzer\_9\_0\_0**.
- 68. Double click the folder from\_438\_to\_820.
- 69. Click *G\_ap\_aged\_indexes.sql* then click open.(6/11/14)
- 70. Change the default database showing at the top of the screen from *master* to *coats2000* by clicking on the down arrow and selecting *coats2000*.
- 71. Click **Execute**. Index Queries run times may vary based on size of data.
- 72. You should see '*Command(s)* completed successfully.' and/or '(*X* row(s) affected)' show up in the message box.
- 73. Click File.
- 74. Click Open.
- 75. Click File.
- 76. Navigate to your system folder (*i.e. c:\program files\coats2000*).
- 77. Double click the folder **Run in query analyzer\_9\_0\_0**.
- 78. Double click the folder from\_438\_to\_820.
- 79. Click H\_index\_ap1099list.sql then click open.(6/11/14)
- 80. Change the default database showing at the top of the screen from *master* to *coats2000* by clicking on the down arrow and selecting *coats2000*.
- 81. Click Execute.

Index Queries run times may vary based on size of data.

- 82. You should see '*Command(s)* completed successfully.' and/or '(*X* row(s) affected)' show up in the message box.
- 83. Click File.
- 84. Click Open.
- 85. Click File.
- 86. Navigate to your system folder (*i.e. c:\program files\coats2000*).
- 87. Double click the folder **Run in query analyzer\_9\_0\_0**.
- 88. Double click the folder from\_438\_to\_820.

- 89. Click I\_index\_clientHist.sql then click open.(6/11/14)
- 90. Change the default database showing at the top of the screen from *master* to *coats2000* by clicking on the down arrow and selecting *coats2000*.
- 91. Click **Execute**. Index Queries run times may vary based on size of data.
- 92. You should see 'Command(s) completed successfully.' and/or '(X row(s) affected)' show up in the message box.
- 93. Click File.
- 94. Click Open.
- 95. Click File.
- 96. Navigate to your system folder (*i.e. c:\program files\coats\coats2000*).
- 97. Double click the folder **Run in query analyzer\_9\_0\_0**.
- 98. Double click the folder from\_438\_to\_820.
- 99. Click J\_GMGPindex.sql then click open.(6/11/14)
- 100. Change the default database showing at the top of the screen from *master* to *coats2000* by clicking on the down arrow and selecting *coats2000*.
- 101. Click **Execute**. Index Queries run times may vary based on size of data.
- 102. You should see '*Command(s*) completed successfully.' and/or '(*X row(s) affected*)' show up in the message box.
- 103. Click File.
- 104. Click Open.
- 105. Click File.
- 106. Navigate to your system folder (*i.e. c:\program files\coats2000*).
- 107. Double click the folder Run in query analyzer\_9\_0\_0.
- 108. Double click the folder from\_438\_to\_820.
- 109. Click *K\_index\_attritionsubs.sql* then click open.(6/11/14)
- 110. Change the default database showing at the top of the screen from *master* to *coats2000* by clicking on the down arrow and selecting *coats2000*.
- 111. Click **Execute**. Index Queries run times may vary based on size of data.
- 112. You should see 'Command(s) completed successfully.' and/or '(X row(s) affected)' show up in the message box.
- 113. Click File.
- 114. Click Open.
- 115. Click File.
- 116. Navigate to your system folder (*i.e. c:\program files\coats2000*).
- 117. Double click the folder **Run in query analyzer\_9\_0\_0**.
- 118. Double click the folder from\_438\_to\_820.
- 119. Click *L\_update\_emrg\_tele.sql* then click open.(6/13/14)

- 120. Change the default database showing at the top of the screen from *master* to *coats2000* by clicking on the down arrow and selecting *coats2000*.
- 121. Click Execute.
- 122. You should see 'Command(s) completed successfully.' and/or '(X row(s) affected)' show up in the message box.
- 123. Click File.
- 124. Click Open.
- 125. Click File.
- 126. Navigate to your system folder (*i.e. c:\program files\coats\coats2000*).
- 127. Double click the folder **Run in query analyzer\_9\_0\_0**.
- 128. Double click the folder from\_438\_to\_820.
- 129. Click M\_index\_hc\_cenusus.sql then click open.(6/20/14)
- 130. Change the default database showing at the top of the screen from *master* to *coats2000* by clicking on the down arrow and selecting *coats2000*.

#### 131. Click Execute.

Index Queries run times may vary based on size of data.

132. You should see 'Command(s) completed successfully.' and/or '(X row(s) affected)' show up in the message box.

If 'The operation failed because an idex or statistics with the name 'hc\_census1' already exists on table 'dbo.trasactions\_split'.' is received, the index already exists. Continue to next step.

- 133. Click File.
- 134. Click Open.
- 135. Click File.
- 136. Navigate to your system folder (*i.e. c:\program files\coats\coats2000*).
- 137. Double click the folder Run in query analyzer\_9\_0\_0.
- 138. Double click the folder from\_438\_to\_820.
- 139. Click N\_index\_bis.sql then click open.(6/27/14)
- 140. Change the default database showing at the top of the screen from *master* to *coats2000* by clicking on the down arrow and selecting *coats2000*.
- 141. Click **Execute**. Index Queries run times may vary based on size of data.
- 142. You should see 'Command(s) completed successfully.' and/or '(X row(s) affected)' show up in the message box.

If 'The operation failed because an idex or statistics with the name 'breakinservice' already exists on table 'dbo.trasactions\_split'.' is received, the index already exists. Continue to next step.

- 143. Click File.
- 144. Click Open.
- 145. Click File.
- 146. Navigate to your system folder (*i.e. c:\program files\coats\coats2000*).
- 147. Double click the folder Run in query analyzer\_9\_0\_0.
- 148. Double click the folder from\_438\_to\_820.

- 149. Click O\_aca\_plans.sql then click open.(7/8/14)
- 150. Change the default database showing at the top of the screen from *master* to *coats2000* by clicking on the down arrow and selecting *coats2000*.
- 151. Click Execute.
- 152. You should see 'Command(s) completed successfully.' and/or '(X row(s) affected)' show up in the message box.

If 'There is already an object named 'aca\_plans' in the database.' is received, the table already exists. Other errors will follow this message. Continue to next step.

- 153. Click File.
- 154. Click Open.
- 155. Click File.
- 156. Navigate to your system folder (i.e. c:\program files\coats\coats2000).
- 157. Double click the folder Run in query analyzer\_9\_0\_0.
- 158. Double click the folder from\_438\_to\_820.
- 159. Click P\_aca\_depen.sql then click open.(6/16/14)
- 160. Change the default database showing at the top of the screen from *master* to *coats2000* by clicking on the down arrow and selecting *coats2000*.
- 161. Click Execute.
- 162. You should see 'Command(s) completed successfully.' and/or '(X row(s) affected)' show up in the message box.

If 'There is already an object named 'aca\_depen' in the database.' is received, the table already exists. Other errors will follow this message. Continue to next step.

- 163. Click File.
- 164. Click Open.
- 165. Click File.
- 166. Navigate to your system folder (*i.e. c:\program files\coats\coats2000*).
- 167. Double click the folder Run in query analyzer\_9\_0\_0.
- 168. Double click the folder from\_438\_to\_820.
- 169. Click **Q\_aca\_prefs.sql** then click open. (6/16/14)
- 170. Change the default database showing at the top of the screen from *master* to *coats2000* by clicking on the down arrow and selecting *coats2000*.
- 171. Click Execute.
- 172. You should see 'Command(s) completed successfully.' and/or '(X row(s) affected)' show up in the message box.

If 'There is already an object named 'aca\_prefs' in the database.' is received, the table already exists. Continue to next step.

- 173. Click File.
- 174. Click Open.
- 175. Click File.
- 176. Navigate to your system folder (*i.e. c:\program files\coats\coats2000*).
- 177. Double click the folder Run in query analyzer\_9\_0\_0.

- 178. Double click the folder from\_438\_to\_820.
- 179. Click *R\_hccensus.sql* then click open.(7/28/14)
- 180. Change the default database showing at the top of the screen from *master* to *coats2000* by clicking on the down arrow and selecting *coats2000*.
- 181. Click Execute.
- 182. You should see 'Command(s) completed successfully.' and/or '(X row(s) affected)' show up in the message box.
- 183. Click File.
- 184. Click Open.
- 185. Click File.
- 186. Navigate to your system folder (*i.e. c:\program files\coats\coats2000*).
- 187. Double click the folder Run in query analyzer\_9\_0\_0.
- 188. Double click the folder from\_438\_to\_820.
- 189. Click **S\_Update\_reportmr.sql** then click open.(6/20/14)
- 190. Change the default database showing at the top of the screen from *master* to *coats2000* by clicking on the down arrow and selecting *coats2000*.
- 191. Click Execute.
- 192. You should see 'Command(s) completed successfully.' and/or '(X row(s) affected)' show up in the message box.
- 193. Click File.
- 194. Click Open.
- 195. Click File.
- 196. Navigate to your system folder (i.e. c:\program files\coats\coats2000).
- 197. Double click the folder Run in query analyzer\_9\_0\_0.
- 198. Double click the folder from\_438\_to\_820.
- 199. Click T\_confirmation\_sps.sql then click open.(7/2/14)
- 200. Change the default database showing at the top of the screen from *master* to *coats2000* by clicking on the down arrow and selecting *coats2000*.
- 201. Click Execute.
- You should see 'Command(s) completed successfully.' and/or '(X row(s) affected)' show up in the message box.
- 203. Click File.
- 204. Click Open.
- 205. Click File.
- 206. Navigate to your system folder (i.e. c:\program files\coats\coats2000).
- 207. Double click the folder Run in query analyzer\_9\_0\_0.
- 208. Double click the folder from\_438\_to\_820.
- 209. Click U\_jobord\_sp.sql then click open.(7/17/14)
- 210. Change the default database showing at the top of the screen from *master* to *coats2000* by clicking on the down arrow and selecting *coats2000*.

#### 211. Click Execute.

212. You should see '*Command(s)* completed successfully.' and/or '(*X* row(s) affected)' show up in the message box.

#### Version 4.6.4 released queries

If users are on version 4.6.0 they can start here

- 1. From the SQL server, open Microsoft SQL Server Management Studio.
- 2. Log into Server Instance.
- 3. Click File.
- 4. Click Open.
- 5. Click File.
- 6. Navigate to your system folder (*i.e. c:\program files\coats2000*).
- 7. Double click the folder **Run in query analyzer\_9\_0\_0**.
- 8. Double click the folder from\_438\_to\_820.
- 9. Click A\_group\_438\_452.sql then click open. (10/22/14)
- 10. Change the default database showing at the top of the screen from *master* to *coats2000* by clicking on the down arrow and selecting *coats2000*.
- 11. Click Execute.
- 12. You should see '*Command(s)* completed successfully.' and/or '(*X* row(s) affected)' show up in the message box.
- 13. Click File.
- 14. Click Open.
- 15. Click File.
- 16. Navigate to your system folder (*i.e. c:\program files\coats\coats2000*).
- 17. Double click the folder **Run in query analyzer\_9\_0\_0**.
- 18. Double click the folder from\_438\_to\_820.
- 19. Click S\_Update\_reportmr.sql then click open.(10/24/14)
- 20. Change the default database showing at the top of the screen from *master* to *coats2000* by clicking on the down arrow and selecting *coats2000*.
- 21. Click Execute.
- 22. You should see '*Command(s)* completed successfully.' and/or '(*X* row(s) affected)' show up in the message box.
- 23. Click File.
- 24. Click Open.
- 25. Click File.
- 26. Navigate to your system folder (*i.e. c:\program files\coats2000*).
- 27. Double click the folder Run in query analyzer\_9\_0\_0.
- 28. Double click the folder from\_438\_to\_820.
- 29. Click *T\_confirmation\_sps.sql* then click open.(*10/22/14*)

- 30. Change the default database showing at the top of the screen from *master* to *coats2000* by clicking on the down arrow and selecting *coats2000*.
- 31. Click Execute.
- 32. You should see '*Command(s)* completed successfully.' and/or '(*X* row(s) affected)' show up in the message box.
- 33. Click File.
- 34. Click Open.
- 35. Click File.
- 36. Navigate to your system folder (*i.e. c:\program files\coats2000*).
- 37. Double click the folder **Run in query analyzer\_9\_0\_0**.
- 38. Double click the folder from\_438\_to\_820.
- 39. Click V\_add\_emp\_data.sql then click open.(9/16/14)
- 40. Change the default database showing at the top of the screen from *master* to *coats2000* by clicking on the down arrow and selecting *coats2000*.
- 41. Click Execute.
- 42. You should see 'Command(s) completed successfully.' and/or '(X row(s) affected)' show up in the message box.

If 'There is already an object named 'add\_emp\_data' in the database.' is received, the table already exists. Other errors will follow this message. Continue to next step.

- 43. Click File.
- 44. Click Open.
- 45. Click File.
- 46. Navigate to your system folder (*i.e. c:\program files\coats2000*).
- 47. Double click the folder **Run in query analyzer\_9\_0\_0**.
- 48. Double click the folder from\_438\_to\_820.
- 49. Click *W\_add\_deduct\_data.sql* then click open.(9/16/14)
- 50. Change the default database showing at the top of the screen from *master* to *coats2000* by clicking on the down arrow and selecting *coats2000*.
- 51. Click Execute.
- 52. You should see '*Command(s*) completed successfully.' and/or '(*X row(s) affected*)' show up in the message box.

If 'There is already an object named 'add\_deduct\_data' in the database.' is received, the table already exists. Other errors will follow this message. Continue to next step.

- 53. Click File.
- 54. Click Open.
- 55. Click File.
- 56. Navigate to your system folder (*i.e. c:\program files\coats\coats2000*).
- 57. Double click the folder **Run in query analyzer\_9\_0\_0**.
- 58. Double click the folder **from\_438\_to\_820**.
- 59. Click **X\_Function\_isinvoice.sql** then click open.(10/10/14)

- 60. Change the default database showing at the top of the screen from *master* to *coats2000* by clicking on the down arrow and selecting *coats2000*.
- 61. Click Execute.
- 62. You should see '*Command(s)* completed successfully.' and/or '(*X* row(s) affected)' show up in the message box.
- 63. Click File.
- 64. Click Open.
- 65. Click File.
- 66. Navigate to your system folder (*i.e. c:\program files\coats2000*).
- 67. Double click the folder **Run in query analyzer\_9\_0\_0**.
- 68. Double click the folder from\_438\_to\_820.
- 69. Click **Y\_SPS\_Invoice\_Availability.sql** then click open.(10/22/14)
- 70. Change the default database showing at the top of the screen from *master* to *coats2000* by clicking on the down arrow and selecting *coats2000*.
- 71. Click Execute.
- 72. You should see '*Command(s*) completed successfully.' and/or '(*X row(s) affected*)' show up in the message box.
- 73. Click File.
- 74. Click Open.
- 75. Click File.
- 76. Navigate to your system folder (*i.e. c:\program files\coats\coats2000*).
- 77. Double click the folder **Run in query analyzer\_9\_0\_0**.
- 78. Double click the folder from\_438\_to\_820.
- 79. Click Z\_Transcode\_ACA.sql then click open.(10/22/14)
- 80. Change the default database showing at the top of the screen from *master* to *coats2000* by clicking on the down arrow and selecting *coats2000*.
- 81. Click Execute.
- 82. You should see '*Command(s)* completed successfully.' and/or '(*X* row(s) affected)' show up in the message box.
- 83. Click File.
- 84. Click Open.
- 85. Click File.
- 86. Navigate to your system folder (*i.e. c:\program files\coats\coats2000*).
- 87. Double click the folder **Run in query analyzer\_9\_0\_0**.
- 88. Double click the folder from\_438\_to\_820.
- 89. Click ZA\_ACA\_indicators.sql then click open.(10/8/14)
- 90. Change the default database showing at the top of the screen from *master* to *coats2000* by clicking on the down arrow and selecting *coats2000*.
- 91. Click Execute.

92. You should see 'Command(s) completed successfully.' and/or '(X row(s) affected)' show up in the message box.

If 'There is already an object named 'ACA\_Indicator\_codes' in the database.' is received, the table already exists. Other errors will follow this message. Continue to next step.

- 93. Click File.
- 94. Click Open.
- 95. Click File.
- 96. Navigate to your system folder (*i.e. c:\program files\coats\coats2000*).
- 97. Double click the folder Run in query analyzer\_9\_0\_0.
- 98. Double click the folder from\_438\_to\_820.
- 99. Click ZB\_alter\_aca\_depen.sql then click open.(10/9/14)
- 100. Change the default database showing at the top of the screen from *master* to *coats2000* by clicking on the down arrow and selecting *coats2000*.
- 101. Click Execute.
- 102. You should see 'Command(s) completed successfully.' and/or '(X row(s) affected)' show up in the message box.

If 'Column names in each table must be unique. Column name 'ssn' in table 'aca\_depen' is specified more than once ' is received, the table has already been altered. Other errors will follow this message. Continue to next step.

- 103. Click File.
- 104. Click Open.
- 105. Click File.
- 106. Navigate to your system folder (i.e. c:\program files\coats\coats2000).
- 107. Double click the folder Run in query analyzer\_9\_0\_0.
- 108. Double click the folder from\_438\_to\_820.
- 109. Click ZC\_indicator\_inserts.sql then click open.(10/24/14)
- 110. Change the default database showing at the top of the screen from *master* to *coats2000* by clicking on the down arrow and selecting *coats2000*.
- 111. Click Execute.
- 112. You should see 'Command(s) completed successfully.' and/or '(X row(s) affected)' show up in the message box.
- 113. Click File.
- 114. Click Open.
- 115. Click File.
- 116. Navigate to your system folder (*i.e. c:\program files\coats\coats2000*).
- 117. Double click the folder Run in query analyzer\_9\_0\_0.
- 118. Double click the folder from\_438\_to\_820.
- 119. Click ZD\_ded\_enrolled\_SP.sql then click open.(10/20/14)
- 120. Change the default database showing at the top of the screen from *master* to *coats2000* by clicking on the down arrow and selecting *coats2000*.
- 121. Click Execute.

122. You should see '*Command(s) completed successfully.*' and/or '(*X row(s) affected*)' show up in the message box.

## Version 4.6.5 released queries

If users are on version 4.6.4 they can start here

- 1. From the SQL server, open Microsoft SQL Server Management Studio.
- 2. Log into Server Instance.
- 3. Click File.
- 4. Click Open.
- 5. Click File.
- 6. Navigate to your system folder (*i.e. c:\program files\coats2000*).
- 7. Double click the folder **Run in query analyzer\_9\_0\_0**.
- 8. Double click the folder **from\_438\_to\_820**.
- 9. Click *R\_hccensus.sql* then click open.(12/22/15)
- 10. Change the default database showing at the top of the screen from *master* to *coats2000* by clicking on the down arrow and selecting *coats2000*.
- 11. Click Execute.
- 12. You should see 'Command(s) completed successfully.' and/or '(X row(s) affected)' show up in the message box.
- 13. Click File.
- 14. Click Open.
- 15. Click File.
- 16. Navigate to your system folder (*i.e. c:\program files\coats\coats2000*).
- 17. Double click the folder **Run in query analyzer\_9\_0\_0**.
- 18. Double click the folder from\_438\_to\_820.
- 19. Click **S\_Update\_reportmr.sql** then click open.(12/19/14)
- 20. Change the default database showing at the top of the screen from *master* to *coats2000* by clicking on the down arrow and selecting *coats2000*.
- 21. Click Execute.
- 22. You should see '*Command(s)* completed successfully.' and/or '(*X* row(s) affected)' show up in the message box.
- 23. Click File.
- 24. Click Open.
- 25. Click File.
- 26. Navigate to your system folder (*i.e. c:\program files\coats2000*).
- 27. Double click the folder **Run in query analyzer\_9\_0\_0**.
- 28. Double click the folder **from\_438\_to\_820**.
- 29. Click ZE\_inserts\_add\_clientPDF\_info.sql then click open.(12/7/14)
- 30. Change the default database showing at the top of the screen from *master* to *coats2000* by clicking on the down arrow and selecting *coats2000*.

- 31. Click Execute.
- 32. You should see '*Command(s)* completed successfully.' and/or '(*X* row(s) affected)' show up in the message box.
- 33. Click File.
- 34. Click Open.
- 35. Click File.
- 36. Navigate to your system folder (*i.e. c:\program files\coats2000*).
- 37. Double click the folder **Run in query analyzer\_9\_0\_0**.
- 38. Double click the folder from\_438\_to\_820.
- 39. Click **ZF\_create\_es\_contr.sql** then click open.(12/12/14)
- 40. Change the default database showing at the top of the screen from *master* to *coats2000* by clicking on the down arrow and selecting *coats2000*.
  If *'There is already an object named 'es\_cont' in the database.'* is received, the table already exists. Other errors will follow this message. Continue to next step.
- 41. Click Execute.
- 42. You should see '*Command(s)* completed successfully.' and/or '(*X* row(s) affected)' show up in the message box.
- 43. Click File.
- 44. Click Open.
- 45. Click File.
- 46. Navigate to your system folder (*i.e. c:\program files\coats\coats2000*).
- 47. Double click the folder **Run in query analyzer\_9\_0\_0**.
- 48. Double click the folder **from\_438\_to\_820**.
- 49. Click **ZG\_sp\_callback\_cal.sql** then click open.(12/16/14)
- 50. Change the default database showing at the top of the screen from *master* to *coats2000* by clicking on the down arrow and selecting *coats2000*.
- 51. Click Execute.
- 52. You should see '*Command(s*) completed successfully.' and/or '(*X row(s) affected*)' show up in the message box.
- 53. Click File.
- 54. Click Open.
- 55. Click File.
- 56. Navigate to your system folder (*i.e. c:\program files\coats2000*).
- 57. Double click the folder Run in query analyzer\_9\_0\_0.
- 58. Double click the folder **from\_438\_to\_820**.
- 59. Click ZH\_sp\_lastempl.sql then click open.(12/21/14)
- 60. Change the default database showing at the top of the screen from *master* to *coats2000* by clicking on the down arrow and selecting *coats2000*.
- 61. Click Execute.

- 62. You should see 'Command(s) completed successfully.' and/or '(X row(s) affected)' show up in the message box.
- 63. Click File.
- 64. Click Open.
- 65. Click File.
- 66. Navigate to your system folder (*i.e. c:\program files\coats2000*).
- 67. Double click the folder **Run in query analyzer\_9\_0\_0**.
- 68. Double click the folder **from\_438\_to\_820**.
- 69. Click ZI\_report\_emp1a.sql then click open. (12/22/14)
- 70. Change the default database showing at the top of the screen from *master* to *coats2000* by clicking on the down arrow and selecting *coats2000*.
- 71. Click Execute.
- 72. You should see '*Command(s)* completed successfully.' and/or '(*X* row(s) affected)' show up in the message box.

## Version 4.6.8 released queries

If users are on version 4.6.5 they can start here

- 1. From the SQL server, open Microsoft SQL Server Management Studio.
- 2. Log into Server Instance.
- 3. Click File.
- 4. Click Open.
- 5. Click File.
- 6. Navigate to your system folder (*i.e. c:\program files\coats2000*).
- 7. Double click the folder **Run in query analyzer\_9\_0\_0**.
- 8. Double click the folder from\_438\_to\_820.
- 9. Click **ZD\_ded\_enrolled\_SP.sql** then click open.(1/7/15)
- 10. Change the default database showing at the top of the screen from *master* to *coats2000* by clicking on the down arrow and selecting *coats2000*.
- 11. Click Execute.
- 12. You should see '*Command(s) completed successfully*.' and/or '(*X row(s) affected*)' show up in the message box.
- 13. Click File.
- 14. Click Open.
- 15. Click File.
- 16. Navigate to your system folder (*i.e. c:\program files\coats2000*).
- 17. Double click the folder **Run in query analyzer\_9\_0\_0**.
- 18. Double click the folder **from\_438\_to\_820**.
- 19. Click ZJ\_sales\_tax\_view.sql then click open.(1/8/15)
- 20. Change the default database showing at the top of the screen from *master* to *coats2000* by clicking on the down arrow and selecting *coats2000*.

#### 21. Click Execute.

22. You should see 'Command(s) completed successfully.' and/or '(X row(s) affected)' show up in the message box.

#### Version 4.7.0 released queries

If users are on version 4.6.8 they can start here

- 1. From the SQL server, open Microsoft SQL Server Management Studio.
- 2. Log into Server Instance.
- 3. Click File.
- 4. Click **Open**.
- 5. Click File.
- 6. Navigate to your system folder (*i.e. c:\program files\coats2000*).
- 7. Double click the folder **Run in query analyzer\_9\_0\_0**.
- 8. Double click the folder from\_438\_to\_820.
- 9. Click *R\_hccensus.sql* then click open.(1/11/15)
- 10. Change the default database showing at the top of the screen from *master* to *coats2000* by clicking on the down arrow and selecting *coats2000*.
- 11. Click Execute.
- 12. You should see '*Command(s)* completed successfully.' and/or '(*X* row(s) affected)' show up in the message box.
- 13. Click File.
- 14. Click Open.
- 15. Click File.
- 16. Navigate to your system folder (*i.e. c:\program files\coats\coats2000*).
- 17. Double click the folder **Run in query analyzer\_9\_0\_0**.
- 18. Double click the folder from\_438\_to\_820.
- 19. Click **S\_Update\_reportmr.sql** then click open.(3/10/15)
- 20. Change the default database showing at the top of the screen from *master* to *coats2000* by clicking on the down arrow and selecting *coats2000*.
- 21. Click Execute.
- 22. You should see '*Command(s)* completed successfully.' and/or '(*X* row(s) affected)' show up in the message box.
- 23. Click File.
- 24. Click Open.
- 25. Click File.
- 26. Navigate to your system folder (*i.e. c:\program files\coats2000*).
- 27. Double click the folder Run in query analyzer\_9\_0\_0.
- 28. Double click the folder from\_438\_to\_820.
- 29. Click **Y\_SPS\_Invoice\_Availability.sql** then click open.(1/13/15)

- 30. Change the default database showing at the top of the screen from *master* to *coats2000* by clicking on the down arrow and selecting *coats2000*.
- 31. Click Execute.
- 32. You should see '*Command(s)* completed successfully.' and/or '(*X* row(s) affected)' show up in the message box.
- 33. Click File.
- 34. Click Open.
- 35. Click File.
- 36. Navigate to your system folder (*i.e. c:\program files\coats2000*).
- 37. Double click the folder **Run in query analyzer\_9\_0\_0**.
- 38. Double click the folder from\_438\_to\_820.
- 39. Click ZJ\_sales\_tax\_view.sql then click open.(3/11/15)
- 40. Change the default database showing at the top of the screen from *master* to *coats2000* by clicking on the down arrow and selecting *coats2000*.
- 41. Click Execute.
- 42. You should see 'Command(s) completed successfully.' and/or '(X row(s) affected)' show up in the message box.
- 43. Click File.
- 44. Click Open.
- 45. Click File.
- 46. Navigate to your system folder (*i.e. c:\program files\coats2000*).
- 47. Double click the folder **Run in query analyzer\_9\_0\_0**.
- 48. Double click the folder from\_438\_to\_820.
- 49. Click **ZK\_Payroll\_dd.sql** then click open.(2/11/15)
- 50. Change the default database showing at the top of the screen from *master* to *coats2000* by clicking on the down arrow and selecting *coats2000*.
- 51. Click Execute.
- 52. You should see '*Command(s)* completed successfully.' and/or '(*X* row(s) affected)' show up in the message box.
- 53. Click File.
- 54. Click Open.
- 55. Click File.
- 56. Navigate to your system folder (*i.e. c:\program files\coats\coats2000*).
- 57. Double click the folder **Run in query analyzer\_9\_0\_0**.
- 58. Double click the folder from\_438\_to\_820.
- 59. Click **ZL\_directdeposit\_index.sql** then click open.(2/10/15)
- 60. Change the default database showing at the top of the screen from *master* to *coats2000* by clicking on the down arrow and selecting *coats2000*.

#### 61. Click Execute.

Index Queries run times may vary based on size of data.

62. You should see 'Command(s) completed successfully.' and/or '(X row(s) affected)' show up in the message box.

If 'The operation failed because an index or statistics with name 'DirectDepositCreator' already exists on table 'dbo.transactions\_split' ' is received, the table already exists. Other errors will follow this message. Continue to next step

- 63. Click File.
- 64. Click Open.
- 65. Click File.
- 66. Navigate to your system folder (*i.e. c:\program files\coats2000*).
- 67. Double click the folder **Run in query analyzer\_9\_0\_0**.
- 68. Double click the folder from\_438\_to\_820.
- 69. Click **ZM\_psd\_branch.sql** then click open.(2/10/15)
- 70. Change the default database showing at the top of the screen from *master* to *coats2000* by clicking on the down arrow and selecting *coats2000*.
- 71. Click Execute.
- 72. You should see '*Command(s)* completed successfully.' and/or '(*X* row(s) affected)' show up in the message box.

If 'There is already an object named 'psd\_branch' in the database.' is received, the table already exists. Other errors will follow this message. Continue to next step

- 73. Click File.
- 74. Click Open.
- 75. Click File.
- 76. Navigate to your system folder (*i.e. c:\program files\coats\coats2000*).
- 77. Double click the folder Run in query analyzer\_9\_0\_0.
- 78. Double click the folder from\_438\_to\_820.
- 79. Click ZN\_psd\_master.sql then click open.(2/10/15)
- 80. Change the default database showing at the top of the screen from *master* to *coats2000* by clicking on the down arrow and selecting *coats2000*.
- 81. Click Execute.
- 82. You should see 'Command(s) completed successfully.' and/or '(X row(s) affected)' show up in the message box.

If 'There is already an object named 'psd\_master' in the database.' is received, the table already exists. Other errors will follow this message. Continue to next step

- 83. Click File.
- 84. Click Open.
- 85. Click File.
- 86. Navigate to your system folder (*i.e. c:\program files\coats\coats2000*).
- 87. Double click the folder **Run in query analyzer\_9\_0\_0**.
- 88. Double click the folder from\_438\_to\_820.
- 89. Click **ZO\_psd\_maser\_insert.sql** then click open.(2/9/15)
- 90. Change the default database showing at the top of the screen from *master* to *coats2000* by clicking on the down arrow and selecting *coats2000*.

#### 91. Click Execute.

92. You should see '*Command(s)* completed successfully.' and/or '(*X* row(s) affected)' show up in the message box.

If 'Violation of PRIMARY KEY constraint 'PK\_PSD\_master'. Cannot insert duplicate key in object 'dbo.psd\_master'. The statement has been terminated.' is received, the note options already exists. Continue to next step.

- 93. Click File.
- 94. Click Open.
- 95. Click File.
- 96. Navigate to your system folder (*i.e. c:\program files\coats2000*).
- 97. Double click the folder **Run in query analyzer\_9\_0\_0**.
- 98. Double click the folder from\_438\_to\_820.
- 99. Click **ZP\_resume\_tables.sql** then click open.(4/13/15)
- 100. Change the default database showing at the top of the screen from *master* to *coats2000* by clicking on the down arrow and selecting *coats2000*.
- 101. Click Execute.
- 102. You should see 'Command(s) completed successfully.' and/or '(X row(s) affected)' show up in the message box.

If 'There is already an object named 'ResSrcFIIter ' in the database.' is received, the table already exists. Other errors will follow this message. Continue to next step

- 103. Click File.
- 104. Click Open.
- 105. Click File.
- 106. Navigate to your system folder (*i.e. c:\program files\coats\coats2000*).
- 107. Double click the folder Run in query analyzer\_9\_0\_0.
- 108. Double click the folder from\_438\_to\_820.
- 109. Click ZQ\_Invoice\_regPay\_SP.sql then click open.(3/12/15)
- 110. Change the default database showing at the top of the screen from *master* to *coats2000* by clicking on the down arrow and selecting *coats2000*.
- 111. Click Execute.
- 112. You should see '*Command(s*) completed successfully.' and/or '(*X row(s) affected*)' show up in the message box.

## Version 4.7.4 released queries

If users are on version 4.7.0 they can start here

- 1. From the SQL server, open Microsoft SQL Server Management Studio.
- 2. Log into Server Instance.
- 3. Click File.
- 4. Click Open.
- 5. Click File.
- 6. Navigate to your system folder (*i.e. c:\program files\coats2000*).

- 7. Double click the folder **Run in query analyzer\_9\_0\_0**.
- 8. Double click the folder from\_438\_to\_820.
- 9. Click ZR\_add\_vs\_aca1094c.sql then click open.(10/10/15)
- 10. Change the default database showing at the top of the screen from *master* to *coats2000* by clicking on the down arrow and selecting *coats2000*.
- 11. Click Execute.
- 12. You should see 'Command(s) completed successfully.' and/or '(X row(s) affected)' show up in the message box.

If 'There is already an object named 'vs\_aca1094c' in the database.' is received, the table already exists. Other errors will follow this message Run **ZZL\_Alter\_1095C.sql** before continuing to the next step

- 13. Click File.
- 14. Click Open.
- 15. Click File.
- 16. Navigate to your system folder (*i.e. c:\program files\coats\coats2000*).
- 17. Double click the folder **Run in query analyzer\_9\_0\_0**.
- 18. Double click the folder from\_438\_to\_820.
- 19. Click ZS\_add\_vs\_aca1095c.sql then click open.(9/4/15)
- 20. Change the default database showing at the top of the screen from *master* to *coats2000* by clicking on the down arrow and selecting *coats2000*.
- 21. Click Execute.
- 22. You should see '*Command(s)* completed successfully.' and/or '(*X* row(s) affected)' show up in the message box.

If 'There is already an object named 'vs\_aca1095c' in the database.' is received, the table already exists. Other errors will follow this message.

Run ZZL\_Alter\_1095C.sql before continuing to the next step

- 23. Click File.
- 24. Click Open.
- 25. Click File.
- 26. Navigate to your system folder (*i.e. c:\program files\coats\coats2000*).
- 27. Double click the folder **Run in query analyzer\_9\_0\_0**.
- 28. Double click the folder **from\_438\_to\_820**.
- 29. Click **ZT\_alter\_aca\_depen.sql** then click open.(9/8/15)
- 30. Change the default database showing at the top of the screen from *master* to *coats2000* by clicking on the down arrow and selecting *coats2000*.
- 31. Click Execute.
- 32. You should see 'Command(s) completed successfully.' and/or '(X row(s) affected)' show up in the message box.

If 'Column names in each table must be unique. Column name 'fname' in table 'aca\_depen' is specified more than once.' is received, the table has already been altered. Other errors will follow this message. Continue to next step

33. Click File.

- 34. Click Open.
- 35. Click File.
- 36. Navigate to your system folder (*i.e. c:\program files\coats2000*).
- 37. Double click the folder **Run in query analyzer\_9\_0\_0**.
- 38. Double click the folder **from\_438\_to\_820**.
- 39. Click *ZU\_alter\_aca\_plan.sql* then click open.(8/6/15)
- 40. Change the default database showing at the top of the screen from *master* to *coats2000* by clicking on the down arrow and selecting *coats2000*.
- 41. Click Execute.
- 42. You should see '*Command(s)* completed successfully.' and/or '(*X* row(s) affected)' show up in the message box.

If 'Column names in each table must be unique. Column name 'code2' in table 'aca\_plans' is specified more than once.' is received, the table has already been altered. Other errors will follow this message. Continue to next step

- 43. Click File.
- 44. Click Open.
- 45. Click File.
- 46. Navigate to your system folder (*i.e. c:\program files\coats2000*).
- 47. Double click the folder **Run in query analyzer\_9\_0\_0**.
- 48. Double click the folder from\_438\_to\_820.
- 49. Click **ZV\_Calculator\_index.sql** then click open.(9/26/15)
- 50. Change the default database showing at the top of the screen from *master* to *coats2000* by clicking on the down arrow and selecting *coats2000*.
- 51. Click Execute.

Index Queries run times may vary based on size of data.

52. You should see '*Command(s)* completed successfully.' and/or '(*X* row(s) affected)' show up in the message box.

If 'The operation failed because an index or statistics with name 'sikvaccalc' already exists on table 'dbo.transactions\_split' ' is received, the table already exists. Other errors will follow this message. Continue to next step

- 53. Click File.
- 54. Click Open.
- 55. Click File.
- 56. Navigate to your system folder (*i.e. c:\program files\coats\coats2000*).
- 57. Double click the folder **Run in query analyzer\_9\_0\_0**.
- 58. Double click the folder from\_438\_to\_820.
- 59. Click ZW\_Client\_empl.sql then click open.(5/27/15)
- 60. Change the default database showing at the top of the screen from *master* to *coats2000* by clicking on the down arrow and selecting *coats2000*.
- 61. Click Execute.
- 62. You should see '*Command(s)* completed successfully.' and/or '(*X* row(s) affected)' show up in the message box.

- 63. Click File.
- 64. Click Open.
- 65. Click File.
- 66. Navigate to your system folder (*i.e. c:\program files\coats2000*).
- 67. Double click the folder Run in query analyzer\_9\_0\_0.
- 68. Double click the folder from\_438\_to\_820.
- 69. Click **ZX\_index.sql** then click open.(7/13/15)
- 70. Change the default database showing at the top of the screen from *master* to *coats2000* by clicking on the down arrow and selecting *coats2000*.

## 71. Click Execute.

Index Queries run times may vary based on size of data.

72. You should see '*Command(s)* completed successfully.' and/or '(*X* row(s) affected)' show up in the message box.

If 'The operation failed because an index or statistics with name 'figvaca' already exists on table 'dbo.transactions\_split' ' is received, the table already exists. Other errors will follow this message. Continue to next step

- 73. Click File.
- 74. Click Open.
- 75. Click File.
- 76. Navigate to your system folder (*i.e. c:\program files\coats2000*).
- 77. Double click the folder **Run in query analyzer\_9\_0\_0**.
- 78. Double click the folder from\_438\_to\_820.
- 79. Click **ZY\_invoice\_register\_view.sql** then click open.(7/15/15)
- 80. Change the default database showing at the top of the screen from *master* to *coats2000* by clicking on the down arrow and selecting *coats2000*.
- 81. Click Execute.
- 82. You should see '*Command(s)* completed successfully.' and/or '(*X* row(s) affected)' show up in the message box.
- 83. Click File.
- 84. Click Open.
- 85. Click File.
- 86. Navigate to your system folder (*i.e. c:\program files\coats\coats2000*).
- 87. Double click the folder Run in query analyzer\_9\_0\_0.
- 88. Double click the folder from\_438\_to\_820.
- 89. Click **ZZ\_jobordstat\_sp.sql** then click open.(7/27/15)
- 90. Change the default database showing at the top of the screen from *master* to *coats2000* by clicking on the down arrow and selecting *coats2000*.
- 91. Click Execute.
- 92. You should see 'Command(s) completed successfully.' and/or '(X row(s) affected)' show up in the message box.
- 93. Click File.

- 94. Click Open.
- 95. Click File.
- 96. Navigate to your system folder (*i.e. c:\program files\coats\coats2000*).
- 97. Double click the folder Run in query analyzer\_9\_0\_0.
- 98. Double click the folder from\_438\_to\_820.
- 99. Click ZZA\_payroll\_check\_sp.sql then click open.(7/16/15)
- 100. Change the default database showing at the top of the screen from *master* to *coats2000* by clicking on the down arrow and selecting *coats2000*.
- 101. Click Execute.
- 102. You should see 'Command(s) completed successfully.' and/or '(X row(s) affected)' show up in the message box.
- 103. Click File.
- 104. Click Open.
- 105. Click File.
- 106. Navigate to your system folder (*i.e. c:\program files\coats\coats2000*).
- 107. Double click the folder Run in query analyzer\_9\_0\_0.
- 108. Double click the folder from\_438\_to\_820.
- 109. Click ZZB\_payroll\_deduction\_ap\_sp.sql then click open. (10/01/15)
- 110. Change the default database showing at the top of the screen from *master* to *coats2000* by clicking on the down arrow and selecting *coats2000*.
- 111. Click Execute.
- 112. You should see 'Command(s) completed successfully.' and/or '(X row(s) affected)' show up in the message box.
- 113. Click File.
- 114. Click Open.
- 115. Click File.
- 116. Navigate to your system folder (*i.e. c:\program files\coats\coats2000*).
- 117. Double click the folder Run in query analyzer\_9\_0\_0.
- 118. Double click the folder from\_438\_to\_820.
- 119. Click **ZZC\_qualifying\_trans\_sp.sql** then click open.(7/29/15)
- 120. Change the default database showing at the top of the screen from *master* to *coats2000* by clicking on the down arrow and selecting *coats2000*.
- 121. Click Execute.
- 122. You should see 'Command(s) completed successfully.' and/or '(X row(s) affected)' show up in the message box.
- 123. Click File.
- 124. Click Open.
- 125. Click File.
- 126. Navigate to your system folder (i.e. c:\program files\coats\coats2000).

- 127. Double click the folder Run in query analyzer\_9\_0\_0.
- 128. Double click the folder from\_438\_to\_820.
- 129. Click ZZD\_vs\_alemember.sql then click open. (8/28/15)
- 130. Change the default database showing at the top of the screen from *master* to *coats2000* by clicking on the down arrow and selecting *coats2000*.
- 131. Click Execute.
- 132. You should see 'Command(s) completed successfully.' and/or '(X row(s) affected)' show up in the message box.

If 'There is already an object named 'vs\_alemember' in the database.' is received, the table already exists. Other errors will follow this message. Continue to next step.

- 133. Click File.
- 134. Click Open.
- 135. Click File.
- 136. Navigate to your system folder (i.e. c:\program files\coats\coats2000).
- 137. Double click the folder Run in query analyzer\_9\_0\_0.
- 138. Double click the folder from\_438\_to\_820.
- 139. Click ZZE\_worksites\_update.sql then click open.(8/14/15)
- 140. Change the default database showing at the top of the screen from *master* to *coats2000* by clicking on the down arrow and selecting *coats2000*.
- 141. Click Execute.
- 142. You should see 'Command(s) completed successfully.' and/or '(X row(s) affected)' show up in the message box.
- 143. Click File.
- 144. Click Open.
- 145. Click File.
- 146. Navigate to your system folder (*i.e. c:\program files\coats2000*).
- 147. Double click the folder Run in query analyzer\_9\_0\_0.
- 148. Double click the folder from\_438\_to\_820.
- 149. Click ZZF\_jo\_delete\_trigger.sql then click open.(10/16/15)
- 150. Change the default database showing at the top of the screen from *master* to *coats2000* by clicking on the down arrow and selecting *coats2000*.
- 151. Click Execute.
- 152. You should see 'Command(s) completed successfully.' and/or '(X row(s) affected)' show up in the message box.
- 153. Click File.
- 154. Click Open.
- 155. Click File.
- 156. Navigate to your system folder (i.e. c:\program files\coats\coats2000).
- 157. Double click the folder Run in query analyzer\_9\_0\_0.
- 158. Double click the folder from\_438\_to\_820.

- 159. Click **ZZG\_jo\_insert\_trigger.sql** then click open.(10/6/15)
- 160. Change the default database showing at the top of the screen from *master* to *coats2000* by clicking on the down arrow and selecting *coats2000*.
- 161. Click Execute.
- 162. You should see 'Command(s) completed successfully.' and/or '(X row(s) affected)' show up in the message box.
- 163. Click File.
- 164. Click Open.
- 165. Click File.
- 166. Navigate to your system folder (*i.e. c:\program files\coats2000*).
- 167. Double click the folder **Run in query analyzer\_9\_0\_0**.
- 168. Double click the folder from\_438\_to\_820.
- 169. Click **ZZH\_update\_add\_jo\_info.sql** then click open.(10/6/15)
- 170. Change the default database showing at the top of the screen from *master* to *coats2000* by clicking on the down arrow and selecting *coats2000*.
- 171. Click Execute.
- 172. You should see '*Command(s*) completed successfully.' and/or '(*X row(s) affected*)' show up in the message box.

## Version 4.8.0 released queries

If users are on version 4.7.4 they can start here

- 1. From the SQL server, open Microsoft SQL Server Management Studio.
- 2. Log into Server Instance.
- 3. Click File.
- 4. Click Open.
- 5. Click File.
- 6. Navigate to your system folder (*i.e. c:\program files\coats2000*).
- 7. Double click the folder **Run in query analyzer\_9\_0\_0**.
- 8. Double click the folder **from\_438\_to\_820**.
- 9. Click ZC\_indicator\_inserts.sql then click open.(12/21/15)
- 10. Change the default database showing at the top of the screen from *master* to *coats2000* by clicking on the down arrow and selecting *coats2000*.
- 11. Click Execute.
- 12. You should see 'Command(s) completed successfully.' and/or '(X row(s) affected)' show up in the message box.
- 13. Click File.
- 14. Click Open.
- 15. Click File.
- 16. Navigate to your system folder (*i.e. c:\program files\coats2000*).
- 17. Double click the folder **Run in query analyzer\_9\_0\_0**.

- 18. Double click the folder from\_438\_to\_820.
- 19. Click ZZI\_ alter\_sov\_education\_parsing.sql then click open.(11/28/15)
- 20. Change the default database showing at the top of the screen from *master* to *coats2000* by clicking on the down arrow and selecting *coats2000*.
- 21. Click Execute.
- 22. You should see 'Command(s) completed successfully.' and/or '(X row(s) affected)' show up in the message box.

If 'Column names in each table must be unique. Column name 'educlist ' in table 'sov\_contact' is specified more than once.' is received, the column already exists. Other errors will follow this message. Continue to next step.

- 23. Click File.
- 24. Click Open.
- 25. Click File.
- 26. Navigate to your system folder (*i.e. c:\program files\coats2000*).
- 27. Double click the folder **Run in query analyzer\_9\_0\_0**.
- 28. Double click the folder from\_438\_to\_820.
- 29. Click **ZZJ\_update\_education\_parsing.sql** then click open.(*11/28/15*)
- 30. Change the default database showing at the top of the screen from *master* to *coats2000* by clicking on the down arrow and selecting *coats2000*.
- 31. Click Execute.
- 32. You should see 'Command(s) completed successfully.' and/or '(X row(s) affected)' show up in the message box.

#### Version 5.0.0 released queries

If users are on version 4.8.0 they can start here

- 1. From the SQL server, open Microsoft SQL Server Management Studio.
- 2. Log into Server Instance.
- 3. Click File.
- 4. Click Open.
- 5. Click File.
- 6. Navigate to your system folder (*i.e. c:\program files\coats\coats2000*).
- 7. Double click the folder **Run in query analyzer\_9\_0\_0**.
- 8. Double click the folder from\_438\_to\_820.
- 9. Click **ZZM\_report\_payroll\_one\_employe\_checks\_sp.sql** then click open.(4/11/16)
- 10. Change the default database showing at the top of the screen from *master* to *coats2000* by clicking on the down arrow and selecting *coats2000*.
- 11. Click Execute.
- 12. You should see 'Command(s) completed successfully.' and/or '(X row(s) affected)' show up in the message box.
- 13. Click File.
- 14. Click Open.

- 15. Click File.
- 16. Navigate to your system folder (*i.e. c:\program files\coats2000*).
- 17. Double click the folder **Run in query analyzer\_9\_0\_0**.
- 18. Double click the folder from\_438\_to\_820.
- 19. Click **ZZN\_update\_invoice\_view\_sp.sql** then click open.(3/16/16)
- 20. Change the default database showing at the top of the screen from *master* to *coats2000* by clicking on the down arrow and selecting *coats2000*.
- 21. Click Execute.
- 22. You should see 'Command(s) completed successfully.' and/or '(X row(s) affected)' show up in the message box.
- 23. Click File.
- 24. Click Open.
- 25. Click File.
- 26. Navigate to your system folder (*i.e. c:\program files\coats2000*).
- 27. Double click the folder **Run in query analyzer\_9\_0\_0**.
- 28. Double click the folder from\_438\_to\_820.
- 29. Click ZZO\_alter\_aca\_plan2.sql then click open.(3/7/16)
- 30. Change the default database showing at the top of the screen from *master* to *coats2000* by clicking on the down arrow and selecting *coats2000*.
- 31. Click Execute.
- 32. You should see '*Command(s)* completed successfully.' and/or '(*X* row(s) affected)' show up in the message box.

If 'Column names in each table must be unique. Column name 'default' in table 'dbo.aca\_plans' is specified more than once.' is received, the column already exists. Other errors will follow this message. Continue to next step

- 33. Click File.
- 34. Click Open.
- 35. Click File.
- 36. Navigate to your system folder (*i.e. c:\program files\coats2000*).
- 37. Double click the folder **Run in query analyzer\_9\_0\_0**.
- 38. Double click the folder from\_438\_to\_820.
- 39. Click ZZP\_alter\_aca\_depen2.sql then click open.(3/14/16)
- 40. Change the default database showing at the top of the screen from *master* to *coats2000* by clicking on the down arrow and selecting *coats2000*.
- 41. Click Execute.
- 42. You should see '*Command(s*) completed successfully.' and/or '(*X row(s) affected*)' show up in the message box.

If 'Column names in each table must be unique. Column name 'startdate' in table 'aca\_depen' is specified more than once.' is received, the column already exists. Other errors will follow this message. Continue to next step.

43. Click File.

- 44. Click Open.
- 45. Click File.
- 46. Navigate to your system folder (*i.e. c:\program files\coats2000*).
- 47. Double click the folder **Run in query analyzer\_9\_0\_0**.
- 48. Double click the folder **from\_438\_to\_820**.
- 49. Click **ZZQ\_update\_vs\_aca1095c2.sql** then click open.(3/14/16)
- 50. Change the default database showing at the top of the screen from *master* to *coats2000* by clicking on the down arrow and selecting *coats2000*.
- 51. Click Execute.
- 52. You should see '*Command(s)* completed successfully.' and/or '(*X* row(s) affected)' show up in the message box.

If 'Column names in each table must be unique. Column name 'd1\_1' in table 'vs\_aca1095c' is specified more than once.' is received, the column already exists. Other errors will follow this message. Continue to next step.

- 53. Click File.
- 54. Click Open.
- 55. Click File.
- 56. Navigate to your system folder (*i.e. c:\program files\coats2000*).
- 57. Double click the folder **Run in query analyzer\_9\_0\_0**.
- 58. Double click the folder from\_438\_to\_820.
- 59. Click ZZR\_update\_contacts.sql then click open.(2/29/16)
- 60. Change the default database showing at the top of the screen from *master* to *coats2000* by clicking on the down arrow and selecting *coats2000*.
- 61. Click Execute.
- 62. You should see '*Command(s*) completed successfully.' and/or '(*X row(s) affected*)' show up in the message box.
- 63. Click File.
- 64. Click Open.
- 65. Click File.
- 66. Navigate to your system folder (*i.e. c:\program files\coats\coats2000*).
- 67. Double click the folder **Run in query analyzer\_9\_0\_0**.
- 68. Double click the folder from\_438\_to\_820.
- 69. Click ZZS\_create\_vs\_1095c\_add.sql then click open.(3/14/16)
- 70. Change the default database showing at the top of the screen from *master* to *coats2000* by clicking on the down arrow and selecting *coats2000*.
- 71. Click Execute.
- 72. You should see '*Command(s*) completed successfully.' and/or '(*X row(s) affected*)' show up in the message box.

If 'There is already an object named 'vs\_1095c\_add' in the database.' is received, the table already exists. Other errors will follow this message. Continue to next step.

## Version 6.0.0 released queries

If users are on version 5.0.0 they can start here

- 1. From the SQL server, open Microsoft SQL Server Management Studio.
- 2. Log into Server Instance.
- 3. Click File.
- 4. Click Open.
- 5. Click File.
- 6. Navigate to your system folder (*i.e. c:\program files\coats\coats2000*).
- 7. Double click the folder **Run in query analyzer\_9\_0\_0**.
- 8. Double click the folder from\_438\_to\_820.
- 9. Click ZC\_indicator\_inserts.sql then click open.(12/15/16)
- 10. Change the default database showing at the top of the screen from *master* to *coats2000* by clicking on the down arrow and selecting *coats2000*.
- 11. Click Execute.
- 12. You should see '*Command(s*) completed successfully.' and/or '(*X row(s) affected*)' show up in the message box.
- 13. Click File.
- 14. Click Open.
- 15. Click File.
- 16. Navigate to your system folder (*i.e. c:\program files\coats\coats2000*).
- 17. Double click the folder Run in query analyzer\_9\_0\_0.
- 18. Double click the folder from\_438\_to\_820.
- 19. Click ZH\_sp\_lastempl.sql then click open.(12/29/16)
- 20. Change the default database showing at the top of the screen from *master* to *coats2000* by clicking on the down arrow and selecting *coats2000*.
- 21. Click Execute.
- 22. You should see 'Command(s) completed successfully.' and/or '(X row(s) affected)' show up in the message box.
- 23. Click File.
- 24. Click Open.
- 25. Click File.
- 26. Navigate to your system folder (*i.e. c:\program files\coats\coats2000*).
- 27. Double click the folder Run in query analyzer\_9\_0\_0.
- 28. Double click the folder from\_438\_to\_820.
- 29. Click **ZZT\_update\_prdeduct\_apname.sql** then click open.(8/29/16)
- 30. Change the default database showing at the top of the screen from *master* to *coats2000* by clicking on the down arrow and selecting *coats2000*.
- 31. Click Execute.

- 32. You should see 'Command(s) completed successfully.' and/or '(X row(s) affected)' show up in the message box.
- 33. Click File.
- 34. Click Open.
- 35. Click File.
- 36. Navigate to your system folder (*i.e. c:\program files\coats2000*).
- 37. Double click the folder **Run in query analyzer\_9\_0\_0**.
- 38. Double click the folder from\_438\_to\_820.
- 39. Click ZZU\_joborder\_rpt\_sp.sql then click open.(12/29/16)
- 40. Change the default database showing at the top of the screen from *master* to *coats2000* by clicking on the down arrow and selecting *coats2000*.
- 41. Click Execute.
- 42. You should see '*Command(s)* completed successfully.' and/or '(*X* row(s) affected)' show up in the message box.
- 43. Click File.
- 44. Click Open.
- 45. Click File.
- 46. Navigate to your system folder (*i.e. c:\program files\coats2000*).
- 47. Double click the folder **Run in query analyzer\_9\_0\_0**.
- 48. Double click the folder from\_438\_to\_820.
- 49. Click ZZV\_assgend\_sp\_update.sql then click open.(7/17/16)
- 50. Change the default database showing at the top of the screen from *master* to *coats2000* by clicking on the down arrow and selecting *coats2000*.
- 51. Click Execute.
- 52. You should see '*Command(s*) completed successfully.' and/or '(*X row(s) affected*)' show up in the message box.

## Version 6.0.1 released queries

If users are on version 6.0.0 they can start here

- 1. From the SQL server, open Microsoft SQL Server Management Studio.
- 2. Log into Server Instance.
- 3. Click File.
- 4. Click Open.
- 5. Click File.
- 6. Navigate to your system folder (*i.e. c:\program files\coats2000*).
- 7. Double click the folder **Run in query analyzer\_9\_0\_0**.
- 8. Double click the folder **from\_438\_to\_820**.
- 9. Click ZZW\_Fed941byyear\_stock\_sp.sql then click open.(1/24/17)
- 10. Change the default database showing at the top of the screen from *master* to *coats2000* by clicking on the down arrow and selecting *coats2000*.

- 11. Click Execute.
- 12. You should see '*Command(s)* completed successfully.' and/or '(*X* row(s) affected)' show up in the message box. Click **File**.
- 13. Click Open.
- 14. Click File.
- 15. Navigate to your system folder (*i.e. c:\program files\coats2000*).
- 16. Double click the folder **Run in query analyzer\_9\_0\_0**.
- 17. Double click the folder from\_438\_to\_820.
- 18. Click ZZX\_Updated\_Aged\_SP.sql then click open.(3/10/17)
- 19. Change the default database showing at the top of the screen from *master* to *coats2000* by clicking on the down arrow and selecting *coats2000*.
- 20. Click Execute.
- 21. You should see '*Command(s)* completed successfully.' and/or '(*X* row(s) affected)' show up in the message box.

## Version 6.0.4 released queries

If users are on version 6.0.1 they can start here

- 1. From the SQL server, open Microsoft SQL Server Management Studio.
- 2. Log into Server Instance.
- 3. Click File.
- 4. Click Open.
- 5. Click File.
- 6. Navigate to your system folder (*i.e. c:\program files\coats\coats2000*).
- 7. Double click the folder **Run in query analyzer\_9\_0\_0**.
- 8. Double click the folder from\_438\_to\_820.
- 9. Click ZZY\_SP\_emp\_pay\_history.sql then click open.(6/22/17)
- 10. Change the default database showing at the top of the screen from *master* to *coats2000* by clicking on the down arrow and selecting *coats2000*.
- 11. Click Execute.
- 12. You should see '*Command(s*) completed successfully.' and/or '(*X row(s) affected*)' show up in the message box.
- 13. Click File.
- 14. Click Open.
- 15. Click File.
- 16. Navigate to your system folder (*i.e. c:\program files\coats2000*).
- 17. Double click the folder **Run in query analyzer\_9\_0\_0**.
- 18. Double click the folder **from\_438\_to\_820**.
- 19. Click ZZZ\_SP\_Emp\_Pay\_history\_ytd.sql then click open.(6/22/17)
- 20. Change the default database showing at the top of the screen from *master* to *coats2000* by clicking on the down arrow and selecting *coats2000*.

- 21. Click Execute.
- 22. You should see 'Command(s) completed successfully.' and/or '(X row(s) affected)' show up in the message box.
- 23. Click File.
- 24. Click Open.
- 25. Click File.
- 26. Navigate to your system folder (*i.e. c:\program files\coats2000*).
- 27. Double click the folder **Run in query analyzer\_9\_0\_0**.
- 28. Double click the folder from\_438\_to\_820.
- 29. Click ZZZA\_SP\_payroll\_check.sql then click open.(6/22/17)
- 30. Change the default database showing at the top of the screen from *master* to *coats2000* by clicking on the down arrow and selecting *coats2000*.
- 31. Click Execute.
- 32. You should see '*Command(s)* completed successfully.' and/or '(*X* row(s) affected)' show up in the message box.
- 33. Click File.
- 34. Click Open.
- 35. Click File.
- 36. Navigate to your system folder (*i.e. c:\program files\coats2000*).
- 37. Double click the folder Run in query analyzer\_9\_0\_0.
- 38. Double click the folder from\_438\_to\_820.
- 39. Click **ZZZB\_Fed941byyear\_sp.sql** then click open.(6/22/17)
- 40. Change the default database showing at the top of the screen from *master* to *coats2000* by clicking on the down arrow and selecting *coats2000*.
- 41. Click Execute.
- 42. You should see '*Command(s)* completed successfully.' and/or '(*X* row(s) affected)' show up in the message box.

## Version 6.1.1 released queries

If users are on version 6.0.4 they can start here

- 1. From the SQL server, open Microsoft SQL Server Management Studio.
- 2. Log into Server Instance.
- 3. Click File.
- 4. Click Open.
- 5. Click File.
- 6. Navigate to your system folder (*i.e. c:\program files\coats2000*).
- 7. Double click the folder **Run in query analyzer\_9\_0\_0**.
- 8. Double click the folder from\_438\_to\_820
- 9. Click **ZW\_Client\_empl.sql** then click open.

- 10. Change the default database showing at the top of the screen from *master* to *coats2000* by clicking on the down arrow and selecting *coats2000*.
- 11. Click Execute.
- 12. You should see '*Command(s)* completed successfully.' and/or '(*X* row(s) affected)' show up in the message box.
- 13. Click File.
- 14. Click Open.
- 15. Click File.
- 16. Navigate to your system folder (*i.e. c:\program files\coats\coats2000*).
- 17. Double click the folder **Run in query analyzer\_9\_0\_0**.
- 18. Double click the folder from\_438\_to\_820
- 19. Click **ZZZB\_Fed941byyear\_sp.sql** then click open.
- 20. Change the default database showing at the top of the screen from *master* to *coats2000* by clicking on the down arrow and selecting *coats2000*.
- 21. Click Execute.
- 22. You should see 'Command(s) completed successfully.' and/or '(X row(s) affected)' show up in the message box.
- 23. Click File.
- 24. Click Open.
- 25. Click File.
- 26. Navigate to your system folder (*i.e. c:\program files\coats2000*).
- 27. Double click the folder **Run in query analyzer\_9\_0\_0**.
- 28. Double click the folder from\_438\_to\_820
- 29. Click **ZZZC\_SP\_online\_emp.sql** then click open.
- 30. Change the default database showing at the top of the screen from *master* to *coats2000* by clicking on the down arrow and selecting *coats2000*.
- 31. Click Execute.
- 32. You should see 'Command(s) completed successfully.' and/or '(X row(s) affected)' show up in the message box.

## Version 6.1.2 released queries

There are NO queries to run if you currently are running 6.1.2 from 1/22/2018.

## Version 6.1.3 released queries

There are NO queries to run if you currently are running 6.1.3 from 3/07/2018.

## Version 6.1.4 released queries

There are NO queries to run if you currently are running 6.1.4 from 3/20/2018.

## Version 6.1.7 released queries

If users are on version 6.1.4 they can start here

1. From the SQL server, open Microsoft SQL Server Management Studio.

- 2. Log into Server Instance.
- 3. Click File.
- 4. Click Open.
- 5. Click File.
- 6. Navigate to your system folder (*i.e. c:\program files\coats2000*).
- 7. Double click the folder **Run in query analyzer\_9\_0\_0**.
- 8. Double click the folder from\_438\_to\_820
- 9. Click **S\_Update\_reportmr.sql** then click open.
- 10. Change the default database showing at the top of the screen from *master* to *coats2000* by clicking on the down arrow and selecting *coats2000*.
- 11. Click Execute.
- 12. You should see '*Command(s)* completed successfully.' and/or '(*X* row(s) affected)' show up in the message box.
- 13. Click File.
- 14. Click Open.
- 15. Click File.
- 16. Navigate to your system folder (*i.e. c:\program files\coats2000*).
- 17. Double click the folder **Run in query analyzer\_9\_0\_0**.
- 18. Double click the folder from\_438\_to\_820
- 19. Click **ZZZD\_update\_Employee\_Birthday\_Labels.sql** then click open.
- 20. Change the default database showing at the top of the screen from *master* to *coats2000* by clicking on the down arrow and selecting *coats2000*.
- 21. Click Execute.
- 22. You should see 'Command(s) completed successfully.' and/or '(X row(s) affected)' show up in the message box.
- 23. Click File.
- 24. Click Open.
- 25. Click File.
- 26. Navigate to your system folder (*i.e. c:\program files\coats2000*).
- 27. Double click the folder **Run in query analyzer\_9\_0\_0**.
- 28. Double click the folder from\_438\_to\_820
- 29. Click *ZZZE\_Update\_mail\_employee\_view.sql* then click open.
- 30. Change the default database showing at the top of the screen from *master* to *coats2000* by clicking on the down arrow and selecting *coats2000*.
- 31. Click Execute.
- 32. You should see '*Command(s) completed successfully*.' and/or '(*X row(s) affected*)' show up in the message box.
- 33. Click File.
- 34. Click Open.

- 35. Click File.
- 36. Navigate to your system folder (*i.e. c:\program files\coats2000*).
- 37. Double click the folder **Run in query analyzer\_9\_0\_0**.
- 38. Double click the folder from\_438\_to\_820
- 39. Click *ZZZF\_weeklytimesheet.sql* then click open.
- 40. Change the default database showing at the top of the screen from *master* to *coats2000* by clicking on the down arrow and selecting *coats2000*.
- 41. Click Execute.
- 42. You should see '*Command(s) completed successfully*.' and/or '(*X row(s) affected*)' show up in the message box.

## Version 7.0.0 released queries

There are NO queries to run if you currently are running 6.1.7 from 11/02/2018.

## Version 7.0.9 released queries

There are NO queries to run if you currently are running 7.0.0 from 12/27/2018.

## Version 7.1.0 released queries

There are NO queries to run if you currently are running 7.0.9 from 03/01/2019

## Version 7.1.4 released queries

There are NO queries to run if you currently are running 7.1.0 from 03/25/2019

## Version 7.2.0 released queries

There are NO queries to run if you currently are running 7.1.4 from 04/46/2019

## Version 7.8.0 released queries

If users are on version 7.2.0 they can start here

- 1. From the SQL server, open Microsoft SQL Server Management Studio.
- 2. Log into Server Instance.
- 3. Click File.
- 4. Click Open.
- 5. Click File.
- 6. Navigate to your system folder (*i.e. c:\program files\coats2000*).
- 7. Double click the folder **Run in query analyzer\_9\_0\_0**.
- 8. Double click the folder from\_438\_to\_820
- 9. Click **S\_Update\_reportmr.sql** then click open.
- 10. Change the default database showing at the top of the screen from *master* to *coats2000* by clicking on the down arrow and selecting *coats2000*.
- 11. Click Execute.
- 12. You should see 'Command(s) completed successfully.' and/or '(X row(s) affected)' show up in the message box.

## Version 7.11.0 released queries

If users are on version 7.8.0 they can start here

- 1. From the SQL server, open Microsoft SQL Server Management Studio.
- 2. Log into Server Instance.
- 3. Click File.
- 4. Click **Open**.
- 5. Click File.
- 6. Navigate to your system folder (*i.e. c:\program files\coats2000*).
- 7. Double click the folder **Run in query analyzer\_9\_0\_0**.
- 8. Double click the folder from\_438\_to\_820
- 9. Click **ZZZG\_update\_prdedtxt.sql** then click open.
- 10. Change the default database showing at the top of the screen from *master* to *coats2000* by clicking on the down arrow and selecting *coats2000*.
- 11. Click Execute.
- 12. You should see 'Command(s) completed successfully.' and/or '(X row(s) affected)' show up in the message box.
- 13. Click File.
- 14. Click Open.
- 15. Click File.
- 16. Navigate to your system folder (*i.e. c:\program files\coats2000*).
- 17. Double click the folder **Run in query analyzer\_9\_0\_0**.
- 18. Double click the folder from\_438\_to\_820
- 19. Click **ZZZH\_create\_empfedw4.sql** then click open.
- 20. Change the default database showing at the top of the screen from *master* to *coats2000* by clicking on the down arrow and selecting *coats2000*.
- 21. Click Execute.
- 22. You should see 'Command(s) completed successfully.' and/or '(X row(s) affected)' show up in the message box.

## Version 7.11.2 released queries

There are NO queries to run if you currently are running 7.11.0 from 12/27/2019

## Version 7.11.3 released queries

If users are on version 7.11.2 they can start here

- 1. From the SQL server, open Microsoft SQL Server Management Studio.
- 2. Log into Server Instance.
- 3. Click File.
- 4. Click Open.
- 5. Click File.
- 6. Navigate to your system folder (*i.e. c:\program files\coats2000*).

- 7. Double click the folder **Run in query analyzer\_9\_0\_0**.
- 8. Double click the folder from\_438\_to\_820
- 9. Click **ZW\_Client\_empl.sql** then click open.
- 10. Change the default database showing at the top of the screen from *master* to *coats2000* by clicking on the down arrow and selecting *coats2000*.
- 11. Click Execute.
- 12. You should see 'Command(s) completed successfully.' and/or '(X row(s) affected)' show up in the message box.

## Version 7.11.4 released queries

If users are on version 7.11.3 they can start here

- 1. From the SQL server, open Microsoft SQL Server Management Studio.
- 2. Log into Server Instance.
- 3. Click File.
- 4. Click Open.
- 5. Click File.
- 6. Navigate to your system folder (*i.e. c:\program files\coats\coats2000*).
- 7. Double click the folder **Run in query analyzer\_9\_0\_0**.
- 8. Double click the folder from\_438\_to\_820
- 9. Click **S\_Update\_reportmr.sql** then click open.
- 10. Change the default database showing at the top of the screen from *master* to *coats2000* by clicking on the down arrow and selecting *coats2000*.
- 11. Click Execute.
- 12. You should see 'Command(s) completed successfully.' and/or '(X row(s) affected)' show up in the message box.
- 13. Click File.
- 14. Click Open.
- 15. Click File.
- 16. Navigate to your system folder (*i.e. c:\program files\coats\coats2000*).
- 17. Double click the folder **Run in query analyzer\_9\_0\_0**.
- 18. Double click the folder from\_438\_to\_820
- 19. Click **ZW\_Client\_empl.sql** then click open.
- 20. Change the default database showing at the top of the screen from *master* to *coats2000* by clicking on the down arrow and selecting *coats2000*.
- 21. Click Execute.
- 22. You should see 'Command(s) completed successfully.' and/or '(X row(s) affected)' show up in the message box.

## Version 7.11.5 released queries

There are NO queries to run if you currently are running 7.11.4 from 01/31/2020

#### Version 7.15.0 released queries

If users are on version 7.11.5 they can start here

- 1. From the SQL server, open Microsoft SQL Server Management Studio.
- 2. Log into Server Instance.
- 3. Click File.
- 4. Click Open.
- 5. Click File.
- 6. Navigate to your system folder (*i.e. c:\program files\coats\coats2000*).
- 7. Double click the folder **Run in query analyzer\_9\_0\_0**.
- 8. Double click the folder from\_438\_to\_820
- 9. Click **S\_Update\_reportmr.sql** then click open.
- 10. Change the default database showing at the top of the screen from *master* to *coats2000* by clicking on the down arrow and selecting *coats2000*.
- 11. Click Execute.
- 12. You should see 'Command(s) completed successfully.' and/or '(X row(s) affected)' show up in the message box.
- 13. Click File.
- 14. Click Open.
- 15. Click File.
- 16. Navigate to your system folder (*i.e. c:\program files\coats\coats2000*).
- 17. Double click the folder **Run in query analyzer\_9\_0\_0**.
- 18. Double click the folder from\_438\_to\_820
- 19. Click ZZZH\_Create\_f941table.sql then click open.
- 20. Change the default database showing at the top of the screen from *master* to *coats2000* by clicking on the down arrow and selecting *coats2000*.
- 21. Click Execute.
- 22. You should see 'Command(s) completed successfully.' and/or '(X row(s) affected)' show up in the message box.
- 23. Click File.
- 24. Click Open.
- 25. Click File.
- 26. Navigate to your system folder (*i.e. c:\program files\coats\coats2000*).
- 27. Double click the folder Run in query analyzer\_9\_0\_0.
- 28. Double click the folder from\_438\_to\_820
- 29. Click **ZZZJ\_insert\_f941table.sql** then click open.
- 30. Change the default database showing at the top of the screen from *master* to *coats2000* by clicking on the down arrow and selecting *coats2000*.
- 31. Click Execute.

32. You should see 'Command(s) completed successfully.' and/or '(X row(s) affected)' show up in the message box.

## Version 7.15.5 released queries

If users are on version 7.15.0 they can start here

- 1. From the SQL server, open Microsoft SQL Server Management Studio.
- 2. Log into Server Instance.
- 3. Click File.
- 4. Click Open.
- 5. Click File.
- 6. Navigate to your system folder (*i.e. c:\program files\coats2000*).
- 7. Double click the folder **Run in query analyzer\_9\_0\_0**.
- 8. Double click the folder from\_438\_to\_820
- 9. Click **S\_Update\_reportmr.sql** then click open.
- 10. Change the default database showing at the top of the screen from *master* to *coats2000* by clicking on the down arrow and selecting *coats2000*.
- 11. Click Execute.
- 12. You should see 'Command(s) completed successfully.' and/or '(X row(s) affected)' show up in the message box.
- 13. Click File.
- 14. Click Open.
- 15. Click File.
- 16. Navigate to your system folder (*i.e. c:\program files\coats2000*).
- 17. Double click the folder Run in query analyzer\_7\_15\_5.
- 18. Click *sp\_delete\_cur\_ck\_all\_dc.sql* then click open.
- 19. Change the default database showing at the top of the screen from *master* to *coats2000* by clicking on the down arrow and selecting *coats2000*.
- 20. Click Execute.
- 21. You should see 'Command(s) completed successfully.' and/or '(X row(s) affected)' show up in the message box.
- 22. Click File.
- 23. Click Open.
- 24. Click File.
- 25. Navigate to your system folder (*i.e. c:\program files\coats2000*).
- 26. Double click the folder Run in query analyzer\_7\_15\_5.
- 27. Click *sp\_delete\_cur\_ck\_dc.sql* then click open.
- 28. Change the default database showing at the top of the screen from *master* to *coats2000* by clicking on the down arrow and selecting *coats2000*.
- 29. Click Execute.

- 30. You should see 'Command(s) completed successfully.' and/or '(X row(s) affected)' show up in the message box.
- 31. Click File.
- 32. Click Open.
- 33. Click File.
- 34. Navigate to your system folder (*i.e. c:\program files\coats2000*).
- 35. Double click the folder **Run in query analyzer\_9\_0\_0**.
- 36. Double click the folder from\_438\_to\_820
- 37. Click *ZZZC\_SP\_online\_emp.sql* then click open.
- 38. Change the default database showing at the top of the screen from *master* to *coats2000* by clicking on the down arrow and selecting *coats2000*.
- 39. Click Execute.
- 40. You should see 'Command(s) completed successfully.' and/or '(X row(s) affected)' show up in the message box.
- 41. Click File.
- 42. Click Open.
- 43. Click File.
- 44. Navigate to your system folder (*i.e. c:\program files\coats\coats2000*).
- 45. Double click the folder Run in query analyzer\_7\_15\_5.
- 46. Click ZZZH\_Create\_f941table.sql then click open.
- 47. Change the default database showing at the top of the screen from *master* to *coats2000* by clicking on the down arrow and selecting *coats2000*.
- 48. Click Execute.
- 49. You should see 'Command(s) completed successfully.' and/or '(X row(s) affected)' show up in the message box.
- 50. Click File.
- 51. Click Open.
- 52. Click File.
- 53. Navigate to your system folder (*i.e. c:\program files\coats\coats2000*).
- 54. Double click the folder **Run in query analyzer\_7\_15\_5**.
- 55. Click **ZZZJ\_insert\_f941table.sql** then click open.
- 56. Change the default database showing at the top of the screen from *master* to *coats2000* by clicking on the down arrow and selecting *coats2000*.
- 57. Click Execute.
- 58. You should see 'Command(s) completed successfully.' and/or '(X row(s) affected)' show up in the message box.

#### Version 8.0.0 released queries

If users are on version 7.15.5 they can start here

1. From the SQL server, open Microsoft SQL Server Management Studio.

- 2. Log into Server Instance.
- 3. Click File.
- 4. Click Open.
- 5. Click File.
- 6. Navigate to your system folder (*i.e. c:\program files\coats2000*).
- 7. Double click the folder **Run in query analyzer\_9\_0\_0**.
- 8. Double click the folder from\_438\_to\_820.
- 9. Click *ZZZB\_Fed941byyear\_sp.sql* then click open.
- 10. Change the default database showing at the top of the screen from *master* to *coats2000* by clicking on the down arrow and selecting *coats2000*.
- 11. Click Execute.
- 12. You should see 'Command(s) completed successfully.' and/or '(X row(s) affected)' show up in the message box.

## Version 8.1.0 released queries

If users are on version 8.0.0 they can start here

- 1. From the SQL server, open Microsoft SQL Server Management Studio.
- 2. Log into Server Instance.
- 3. Click File.
- 4. Click Open.
- 5. Click File.
- 6. Navigate to your system folder (*i.e. c:\program files\coats2000*).
- 7. Double click the folder **Run in query analyzer\_9\_0\_0**.
- 8. Double click the folder from\_438\_to\_820.
- 9. Click **S\_Update\_reportmr.sql** then click open.
- 10. Change the default database showing at the top of the screen from *master* to *coats2000* by clicking on the down arrow and selecting *coats2000*.
- 11. Click Execute.
- 12. You should see 'Command(s) completed successfully.' and/or '(X row(s) affected)' show up in the message box.

## Version 8.2.0 released queries

If users are on version 8.1.0 they can start here

- 1. From the SQL server, open Microsoft SQL Server Management Studio.
- 2. Log into Server Instance.
- 3. Click File.
- 4. Click Open.
- 5. Click File.
- 6. Navigate to your system folder (*i.e. c:\program files\coats\coats2000*).
- 7. Double click the folder **Run in query analyzer\_9\_0\_0**.

- 8. Double click the folder from\_438\_to\_820.
- 9. Click *ZC\_indicator\_inserts.sql* then click open.
- 10. Change the default database showing at the top of the screen from *master* to *coats2000* by clicking on the down arrow and selecting *coats2000*.
- 11. Click Execute.
- 12. You should see 'Command(s) completed successfully.' and/or '(X row(s) affected)' show up in the message box.
- 13. Click File.
- 14. Click Open.
- 15. Click File.
- 16. Navigate to your system folder (*i.e. c:\program files\coats2000*).
- 17. Double click the folder **Run in query analyzer\_9\_0\_0**.
- 18. Double click the folder from\_438\_to\_820.
- 19. Click *ZZH\_state\_tax\_formula\_AR.sql* then click open.
- 20. Change the default database showing at the top of the screen from *master* to *coats2000* by clicking on the down arrow and selecting *coats2000*.
- 21. Click Execute.
- 22. You should see 'Command(s) completed successfully.' and/or '(X row(s) affected)' show up in the message box.

#### Version 8.3.0 released queries

There are NO queries to run if you currently are running 8.2.0 from 02/21/2021

## Version 8.4.0 released queries

If users are on version 8.2.0 they can start here

- 1. From the SQL server, open Microsoft SQL Server Management Studio.
- 2. Log into Server Instance.
- 3. Click File.
- 4. Click Open.
- 5. Click File.
- 6. Navigate to your system folder (*i.e. c:\program files\coats2000*).
- 7. Double click the folder **Run in query analyzer\_9\_0\_0**.
- 8. Double click the folder from\_438\_to\_820.
- 9. Click **S\_Update\_reportmr.sql** then click open.
- 10. Change the default database showing at the top of the screen from *master* to *coats2000* by clicking on the down arrow and selecting *coats2000*.
- 11. Click Execute.
- 12. You should see 'Command(s) completed successfully.' and/or '(X row(s) affected)' show up in the message box.
- 13. Click File.
- 14. Click Open.

- 15. Click File.
- 16. Navigate to your system folder (*i.e. c:\program files\coats2000*).
- 17. Double click the folder **Run in query analyzer\_9\_0\_0**.
- 18. Double click the folder from\_438\_to\_820.
- 19. Click **ZW\_Client\_empl.sql** then click open.
- 20. Change the default database showing at the top of the screen from *master* to *coats2000* by clicking on the down arrow and selecting *coats2000*.
- 21. Click Execute.
- 22. You should see 'Command(s) completed successfully.' and/or '(X row(s) affected)' show up in the message box.
- 23. Click File.
- 24. Click Open.
- 25. Click File.
- 26. Navigate to your system folder (*i.e. c:\program files\coats2000*).
- 27. Double click the folder Run in query analyzer\_9\_0\_0.
- 28. Double click the folder from\_438\_to\_820.
- 29. Click ZZZH\_State\_tax\_formula.sql then click open.
- 30. Change the default database showing at the top of the screen from *master* to *coats2000* by clicking on the down arrow and selecting *coats2000*.
- 31. Click Execute.
- 32. You should see 'Command(s) completed successfully.' and/or '(X row(s) affected)' show up in the message box.

## Version 9.0.0 released queries

If users are on version 8.4.0 they can start here

- 1. From the SQL server, open Microsoft SQL Server Management Studio.
- 2. Log into Server Instance.
- 3. Click File.
- 4. Click Open.
- 5. Click File.
- 6. Navigate to your system folder (*i.e. c:\program files\coats\coats2000*).
- 7. Double click the folder **Run in query analyzer\_9\_0\_0**.
- 8. Click **ZZZI\_local\_struct\_adj.sql** then click open.
- 9. Change the default database showing at the top of the screen from *master* to *coats2000* by clicking on the down arrow and selecting *coats2000*.
- 10. Click Execute.
- 11. You should see 'Command(s) completed successfully.' and/or '(X row(s) affected)' show up in the message box.

## Version 9.0.1 released queries

There are NO queries to run if you currently are running 9.0.0

## Version 10.0.0 released queries

There are NO queries to run if you currently are running 9.0.1

## Version 10.5.0 released queries

There are NO queries to run if you currently are running 10.0.0

## Version 11.0.0 released queries

There are NO queries to run if you currently are running 10.5.0

## Version 12.0.0 released queries

There are NO queries to run if you currently are running 11.0.0

## Version 12.5.0 released queries

There are NO queries to run if you currently are running 12.0.0

## Version 13.0.0 released queries

There are NO queries to run if you currently are running 12.5.0

## Version 13.5.0 released queries

If users are on version 13.0.0 they can start here

- 1. From the SQL server, open Microsoft SQL Server Management Studio.
- 2. Log into Server Instance.
- 3. Click File.
- 4. Click Open.
- 5. Click File.
- 6. Navigate to your system folder (*i.e. c:\program files\coats2000*).
- 7. Double click the folder **Run in query analyzer\_13\_5\_0**.
- 8. Click **S\_Update\_reportmr.sql** then click open.
- 9. Change the default database showing at the top of the screen from *master* to *coats2000* by clicking on the down arrow and selecting *coats2000*.
- 10. Click Execute.
- 11. You should see 'Command(s) completed successfully.' and/or '(X row(s) affected)' show up in the message box.
- 12. Click File.
- 13. Click Open.
- 14. Click File.
- 15. Navigate to your system folder (*i.e. c:\program files\coats2000*).
- 16. Double click the folder Run in query analyzer\_13\_5\_0.
- 17. Click *T\_confirmation\_sps.sql* then click open.
- 18. Change the default database showing at the top of the screen from *master* to *coats2000* by clicking on the down arrow and selecting *coats2000*.
- 19. Click Execute.

- 20. You should see 'Command(s) completed successfully.' and/or '(X row(s) affected)' show up in the message box.
- 21. Click File.
- 22. Click Open.
- 23. Click File.
- 24. Navigate to your system folder (*i.e. c:\program files\coats2000*).
- 25. Double click the folder Run in query analyzer\_13\_5\_0.
- 26. Click **ZZZJ\_State\_tax\_formula\_OH\_sq.sql** then click open.
- 27. Change the default database showing at the top of the screen from *master* to *coats2000* by clicking on the down arrow and selecting *coats2000*.
- 28. Click Execute.
- 29. You should see 'Command(s) completed successfully.' and/or '(X row(s) affected)' show up in the message box.

## Version 14.0.0 released queries

There are NO queries to run if you currently are running 13.5.0

#### Version 15.0.0 released queries

There are NO queries to run if you currently are running 14.0.0

## Version 15.0.1 released queries

There are NO queries to run if you currently are running 15.0.0

- 30. If the agency has multiple instances disconnect from the current instance and connect to the next instance. Repeat above procedures.
- 31. After all instances have been updated, 'X' out SQL Server Management Studio

\*\*\*\*\*\*\*\*\*\*\*\*\*\*\*

Be SURE to UPDATE the Application on <u>ALL COMPUTERS</u> running COATS <u>LOCALLY</u> before logging into COATS

\*\*\*\*\*\*\*\*\*\*\*\*\*\*\*\*\*\*\*